# 如何重置Cisco Emergency Responder数据库复制

# 目录

简介 先决条件 要求 使用的组件 CER数据库复制重置过程 总结步骤 详细步骤 从主服务器的CLI删除cerremote表中的条目 从主服务器和辅助服务器的CLI重启服务 从主服务器的CLI重置复制 从辅助服务器的CLI重置复制 人辅助服务器的CLI重新启动服务器 在辅助服务完全服务后检查复制 如有必要,请重复此过程

# 简介

本文档介绍如何重置Cisco Emergency Responder(CER)数据库复制。

# 先决条件

# 要求

本文档没有任何特定的要求。

## 使用的组件

本文档不限于特定的软件和硬件版本;但是,用于创建本文档的版本是CER第10版。

本文档中的信息都是基于特定实验室环境中的设备编写的。本文档中使用的所有设备最初均采用原 始(默认)配置。如果您使用的是真实网络,请确保您已经了解所有命令的潜在影响。

# CER数据库复制重置过程

## 总结步骤

步骤1.使用CER主节点的命令行界面(CLI)检测cerremote数据库表上的条目。

步骤2.在主节点和辅助节点上重新启动服务。

步骤3.从CER主节点的CLI重置复制。

步骤4.重新启动辅助节点。

步骤5.检查复制

步骤6.如有必要,重复此过程

#### 详细步骤

从主服务器的CLI删除cerremote表中的条目

使用命**令run sql delete from cerremote可删**除cerremote数据库表中的条目,然后使用命令run sql select name from cerremote确认cerremote表中**没有条目**。

| admin:run<br>Rows: 4<br>admin: | sql | delete | from | cerr | emote     |
|--------------------------------|-----|--------|------|------|-----------|
| admin:run<br>name              | sql | select | name | from | cerremote |
| ====<br>admin:                 |     |        |      |      |           |

#### 从主服务器和辅助服务器的CLI重启服务

使用以下命令在主节点和辅助节点上重新启动服务:

- utils服务重新启动Cisco Emergency Responder
- utils service restart Cisco Tomcat
- utils服务重新启动Cisco DB Replicator
- utils服务重新启动Cisco IDS或utils服务停止Cisco IDS和 utils服务启动Cisco IDS

```
admin:utils service restart Cisco Emergency Responder
```

```
Don't press Ctrl-c while the service is getting RESTARTED.If Service has not Restarted Prope
rly, execute the same Command Again
Service Manager is running
Cisco Emergency Responder[STOPPING]
Cisco Emergency Responder[STOPPING]
Cisco Emergency Responder[STOPPING]
Cisco Emergency Responder[STOPPING]
Cisco Emergency Responder[STOPPING]
Cisco Emergency Responder[STOPPING]
Commanded Out of Service
Cisco Emergency Responder [NOTRUNNING]
Service Manager is running
Cisco Emergency Responder[STARTING]
Cisco Emergency Responder[STARTING]
Cisco Emergency Responder[STARTED]
admin:
```

| admin:utils service restart Cisco Tomcat<br>Don't press Ctrl-c while the service is getting RESTARTED.If Service has not Re |
|----------------------------------------------------------------------------------------------------|
| started Properly, execute the same Command Again                                                                            |
| Service Manager is running<br>Cisco Tomcat[STOPPING]                                                                        |
| Cisco Tomcat[STOPPING]                                                                                                    |
| Commanded Out of Service                                                                                                    |
| CISCO TOMCAT[NOTRUNNING]<br>Service Manager is running                                                                      |
| Cisco Tomcat[STARTING]                                                                                                    |
| Cisco Tomcat[STARTING]<br>Cisco Tomcat[STARTED]                                                                             |
| admin:                                                                                                    |
| admin:utils service restart A Cisco DB Replicator                                                                           |
| Don't press Ctrl-c while the service is getting RESTARTED.If Service has not Restarted Prope                                |
| rly, execute the same Command Again<br>Service Manager is running                                                           |
| Commanded Out of Service<br>A Cisco DB Replicator[NOTRUNNING]                                                               |
| Service Manager is running                                                                                                  |
| A Cisco DB Replicator[STARTED]<br>admin:                                                                                    |
| admin:utils service stop Cisco IDS                                                                                          |
| Service Manager is running                                                                                                  |
| Cieco TDS [STODDING]                                                                                                    |
| CISCO IDS[STOFFING]                                                                                                    |
| CISCO IDS[STOPPING]                                                                                                    |
| Commanded out of Service                                                                                                    |
| Cisco IDS NOTRUNNING                                                                                                    |

admin:utils service start Cisco IDS Service Manager is running

Cisco IDS[STARTING]

Cisco IDS[STARTING]

Cisco IDS[STARTED]

admin:

# 从主服务器的CLI重置复制

在主节点的CLI中,使用命令utils dbreplication reset all**重置集群中**的复制。

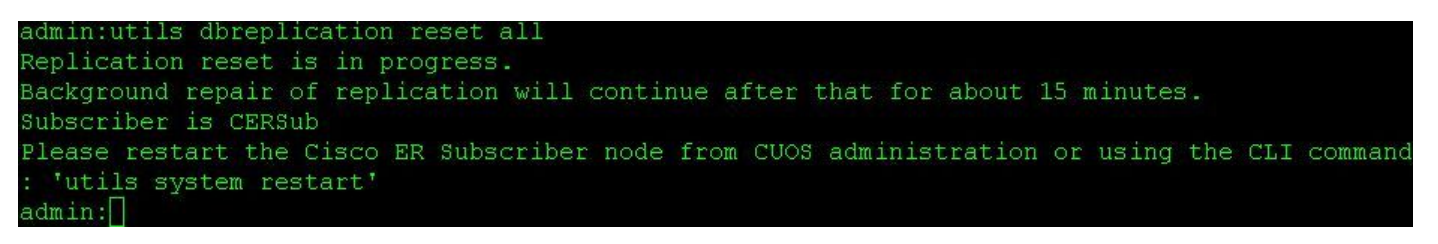

# 从辅助服务器的CLI重新启动服务器

在主节点上重置完成后,会显示重新启动辅助节点的提示。此时,使用命令utils system restart从

#### CLI重新启动辅助设备。

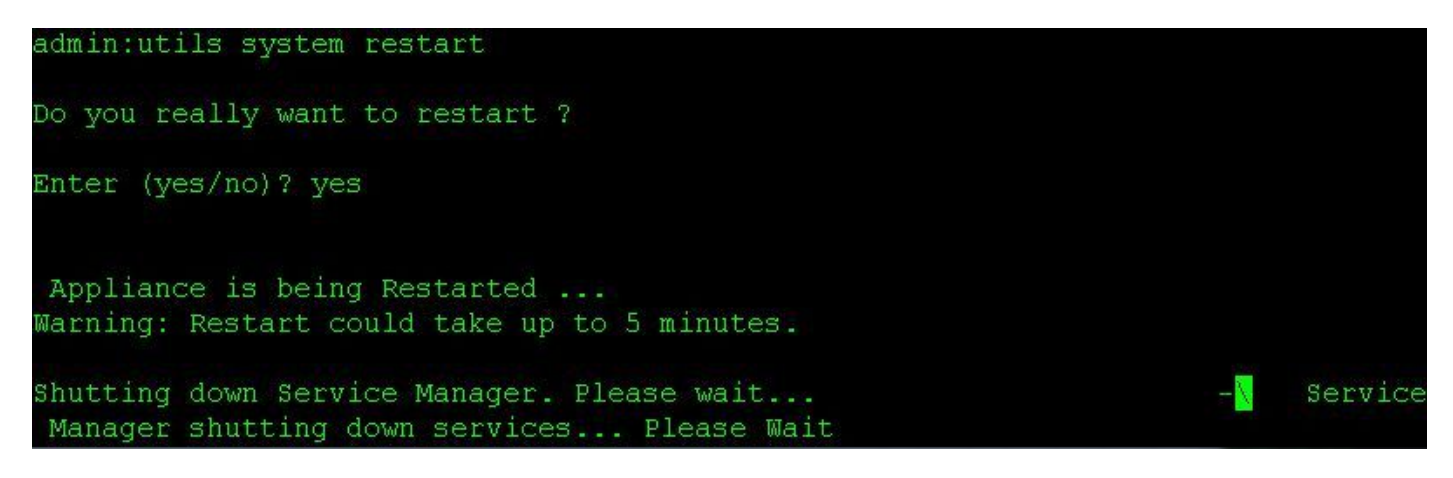

#### 在辅助服务完全服务后检查复制

当辅助服务器处于完全服务状态后,使用命令utils dreplication status从主服务器的CLI检查数**据库 复制**。

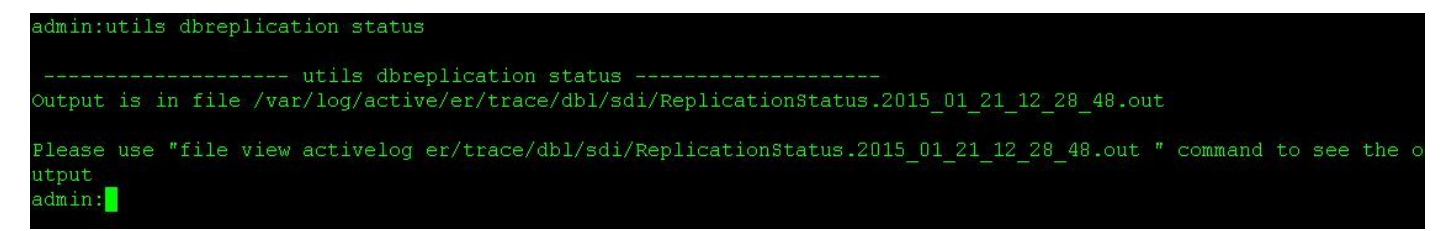

status命令的输出中有一个file view命令。使用file view命令确认没有问题。

文件视图活动er/trace/dbl/sdi/ReplicationStatus.YYYY\_MM\_DD\_HH\_MM\_SS.out

| admin:file view act           | ivelog er/tra | ce/dbl/so | li/Replicatio | onStatus.20 | 15_01_21_12_28 | _48.out |
|-------------------------------|---------------|-----------|---------------|-------------|----------------|---------|
| Wed Jan 21 12:28:48           | ) 2015 main() | DEBUG:    | >             |             |                |         |
| Wed Jan 21 12:28:48           | 8 2015 main() | DEBUG:    | Replication   | cluster su  | mmary:         |         |
| SERVER                        | ID STATE      | STATUS    | S QUEUE       | CONNECTION  | CHANGED        |         |
| g cer10 cer10 0 2 1           | .0000 11 2    | Active    | Local         | 0           |                |         |
| g cersub cer10 0 2            | 10000 11 3    | Active    | Connected     | 0 Jan       | 8 15:40:17     |         |
| Wed Jan 21 12:28:48           | 2015 main()   | DEBUG:    | <             |             |                |         |
| end of the file rea           | ched          |           |               |             |                |         |
| options: q=quit, n=<br>admin: | next, p=prev, | b=begin,  | e=end (line   | es 1 - 7 of | 7) :           |         |

如果看到以下输出而不是如上所示的"已连接",则会注意到复制未正确设置。

| SERVER                                             | ID STA        | TE ST             | ATUS                      | QUEUE  | CONNECTION  | CHANGED |
|----------------------------------------------------|---------------|-------------------|---------------------------|--------|-------------|---------|
| g_cer10_cer10_0_2_10000<br>g_cersub_cer10_0_2_1000 | )_11<br>)0_11 | 2 Activ<br>3 Acti | e Local<br>ve <b>Conn</b> | ecting | 0<br>165527 |         |

| SERVER | ID STATE | STATUS | QUEUE | CONNECTION | CHANGED |
|--------|----------|--------|-------|------------|---------|
|        |          |        |       |            |         |

| g_cer10_cer10_0_2_10000_11  | 2 Active Local      | 0 |
|-----------------------------|---------------------|---|
| g_cersub_cer10_0_2_10000_11 | 3 Active Disconnect | 0 |

## 如有必要,请重复此过程

如果复制仍不成功,则可能需要再重复此过程最多两次。 如果执行此步骤3次后复制失败,请删除 并重新安装订用服务器。